### Payout Manuál pre klienta

Ďakujeme Vám za využívanie našich platobných služieb a sme veľmi radi, že ste si vybrali práve nás!

Prezentácia: [Manuál pre klienta]

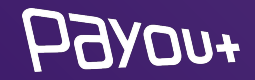

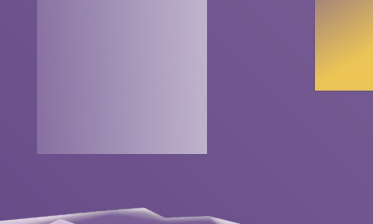

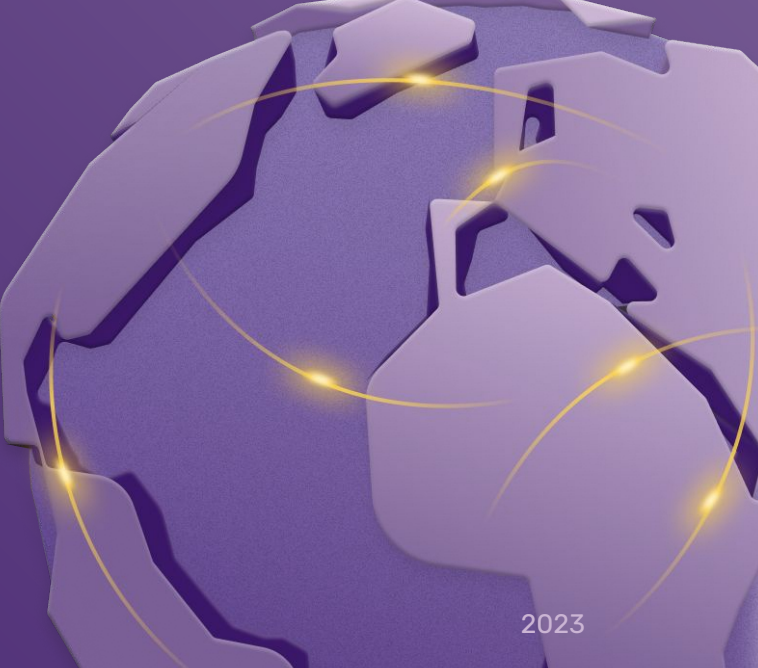

# **Inteligentná platobná brána:** jednou integráciou Vám pokryjeme celkové portfólio platobných metód

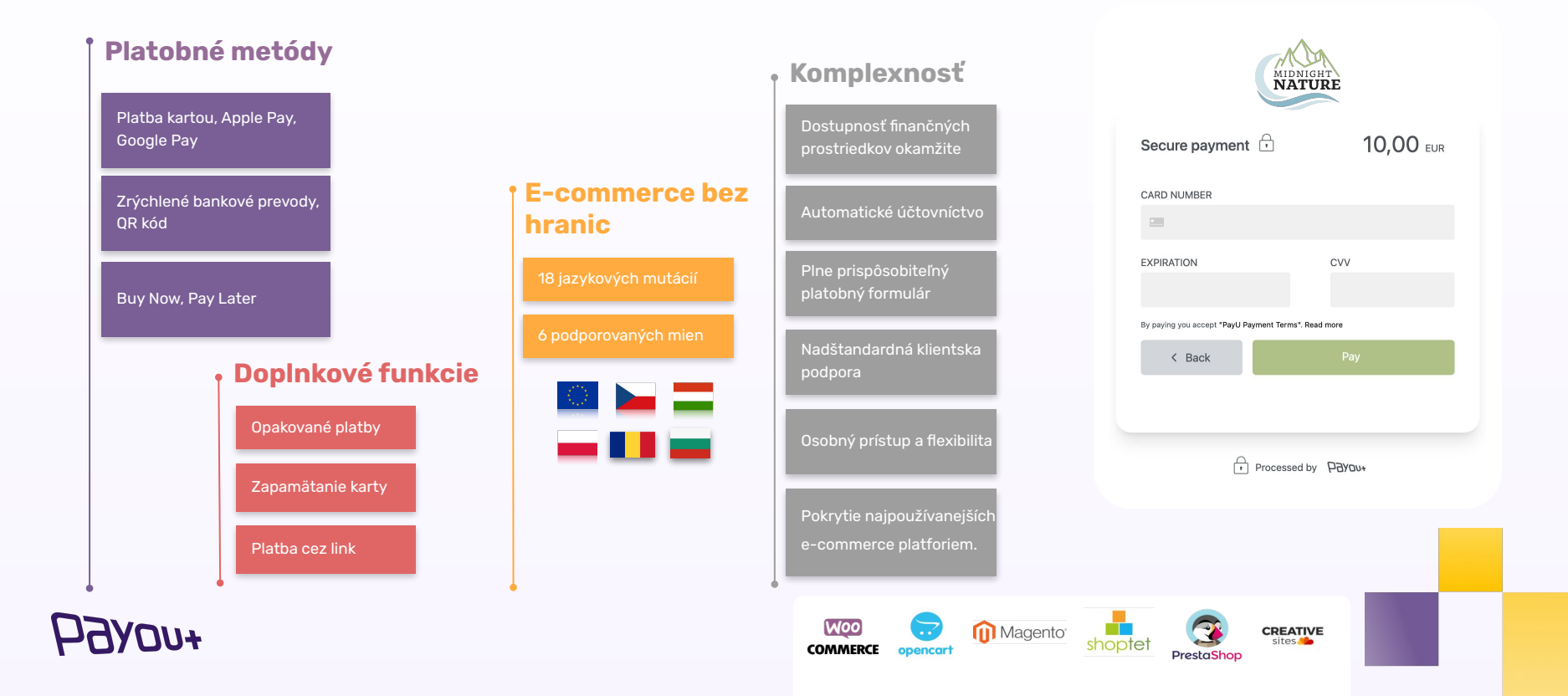

### **Klientska podpora:** automatizujeme všetko okrem komunikácie s Vami

Náš klientsky support je tu pre Vás, aj v prípade overenia transakcií, akejkoľvek otázky alebo pre vyriešenie nezrovnalostí.

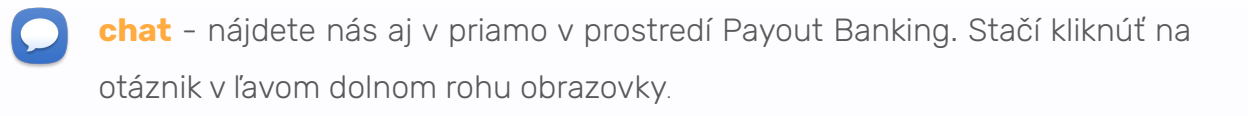

**mail** - v prípade, že preferujete inú formu komunikácie ako chat, využite našu maillovú adresu **support@payout.one**.

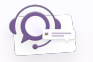

**telefón** – počas dennej prevádzky v čase od 8:00 do 16:00 Vám poradíme s vybavením akejkoľvek požiadavky na telefónnom čísle **+421 948 543 770.** 

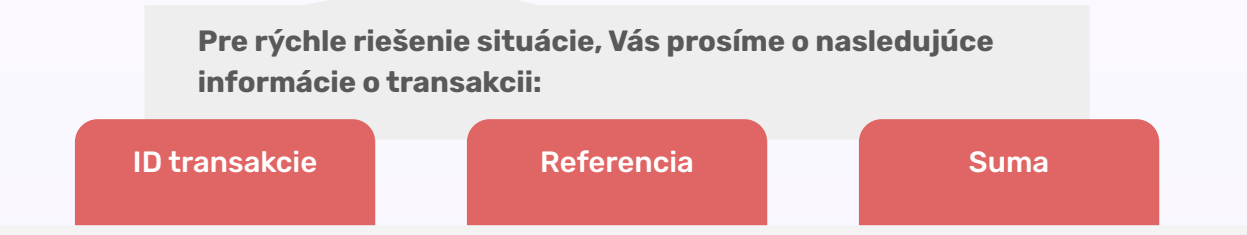

Klientska podpora počas pracovného týždňa:

PREVÁDZKOVÁ PODPORA od 8.00 do 16.00
POHOTOVOSTNÁ PODPORA od 16.00 do 20.00

# **Overenie klienta:** klientska podpora, Vás môže požiadať o identifikáciu

| нален                                                                                                    | = Q Hiddaf                                                                                                    |                        | 🛯 🚽 martina.hanusova@payout.one 🖌  |
|----------------------------------------------------------------------------------------------------|----------------------------------------------------------------------------------------------------|------------------------|------------------------------------|
| PLASENER ÓLET 20000T<br>Cardina na últa<br>Vojúčkované –<br>Pohyty na últa<br>Pohyty na últa<br>De Janezen<br>Markované –<br>Pohyty na últa<br>Pohyty na últa | Priezviske:<br>Telefor:<br>Lutar<br>Heata:<br>Dogi-faktorová autertifikcia<br>Esta: akorpokons válho šku pomocou du bih a skort halovito tatoru.<br>Bita: v v zapiské<br>Styr:<br>Styr:<br>Styr:<br>Styr:<br>Posret<br>Posret |                        | Polit<br>Polit<br>Ophiar<br>Centar |
|                                                                                                    | Overenie       OTP Md       988709       Hesto na oversnie klienta:       Junnalit       Junnalit       Ubty       Zoman dicko v klirjich site členom.       Mino                                                             | R0.4<br>Administration | 0                                  |

Pre rýchle riešenie situácie, Vás prosíme, aby ste boli prihlásení v **Payout Banking**.

Klientska podpora Vás môže požiadať o:

- OTP kód dostupný vo Vašom profile
- heslo na overenie klienta posledných 6 znakov z jedinečného identifikátora, ktorý je uvedený vo Vašej rámcovej zmluve alebo heslo, ktoré ste si Vy už zmenili

### 2FA: Nastavenie/ zmena dvoj-faktorovej autentifikácie

| Рауои+              | 드 즉, Híadat                                                                                                    |                       | 💝 🖿 🖛 sleeping.beauty@payout.one      |
|---------------------|----------------------------------------------------------------------------------------------------|-----------------------|---------------------------------------|
| RLATORNY DET PAROUT | Prezviste:<br>Telefor:<br>Heator:<br>Docy-faktorová autentifikácia<br>Extent tueks:<br>Docy-faktorová autentifikácia<br>Extent autentifikácia<br>Stor Zagnaké<br>Typ:<br>Autentifikátor | v                     | Protit<br>Maje zarisdonia<br>Odhilaif |
|                     | Attaline hello: Roundt Overonie                                                                                                    |                       |                                       |
|                     | OTP-kid 999709 Haalo na overvile Menta:  Person                                                                                                    |                       |                                       |
|                     | Účty<br>Zoznam účtov v ktorých ste členom.                                                                                                    |                       |                                       |
| ③ Support           | MENO Midnight Nature                                                                                                    | ROLA<br>Administrátor | 10<br>26                              |

Po prihlásení do aplikácie Payout, kliknite v pravom hornom rohu na **Vašu** e-mailovú adresu - Profil.

V sekcii dvoj-faktorová autentifikácia kliknite na **Typ** vyberte **Autentifikátor** a zadajte Vaše aktuálne heslo pre prihlásenie do Payout účtu.

Upozornenie: Odporúčame využívať ako druhý faktor overenia Autentifikátor.

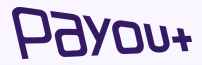

# **2FA:** Nastavenie/ zmena dvoj-faktorovej autentifikácie cez autentifikátor

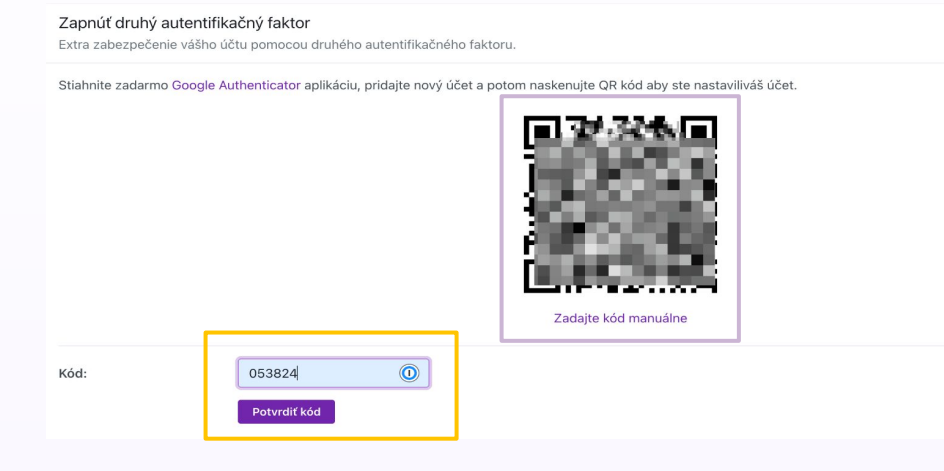

Zobrazí sa Vám QR kód pre naskenovanie v autentifikačnej aplikácii. Odporúčame použiť **Google authenticator app.** 

Po naskenovaní QR kódu je potrebné zadať **6 miestny kód z autentifikátora a potvrdiť**.

Pri každom ďalšom prihlásení alebo potvrdzovaní platieb už budete zadávať kód, z Vami preferovaného autentifikátora.

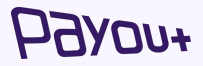

## **Dotácia:** vloženie finančných prostriedkov na platobný účet Payout

| Р <i>Эхо</i> л+                                           | = Q. Hfadat 💞 💵 😴 mlestingsikaniv@ave@payout.one 🗸 |
|-----------------------------------------------------------|----------------------------------------------------|
| PLATOBNÝ ÚČET PAYOUT                                      | Nová dotácia                                       |
| 💣 Zostatok na účte                                        | Suma                                               |
| Vyúčtovanie ~                                             | Mena                                               |
| Transakcie<br>Checkouty                                   | EUR 🗸                                              |
| Nová úhrada<br>Nová dotácia                               |                                                    |
| <ul> <li>Zákazníci</li> <li>Importy ~</li> </ul>          |                                                    |
| Dokumenty                                                 |                                                    |
| Nastavenia ~<br>Prihlásenie vyprší o 08:36:36<br>1.2.1594 |                                                    |

Prvotná dotácia platobného účtu Payout musí byť realizovaná z bankového účtu, ktorý ste uviedli v rámcovej zmluve.

- Prihláste sa do Payout Banking,
- Kliknite na Pohyby na účte -> Nová dotácia,
- Suma: 100 EUR a budete presmerovaný na výber banky,
- Zvoľte Vašu banku, ak sa v zozname nenachádza - odporúčame zvoliť Tatra banka a.s.,
- Vygenerovaný platobný príkaz zadajte priamo v internet banking vašej banky,
- Potvrďte platbu.

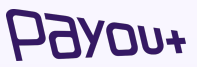

## Stavy transakcií: prehľad transakcií v Payout Banking

Po kliknutí na refundáciu, v detaile transakcie sa zmení stav na **vrátená** a **dostupná**, a zároveň sa automaticky vytvorí v systéme transakcia na vrátenie peňazí zákazníkovi, ktorej prostriedky sú v stave **čaká sa** až do prislúchajúcej rekonciliácie.

#### v orí úspešná a dostupná ej Prehľad stavov platieb v

**Payout Banking** 

Po vykonaní rekonciliácie a spárovania v našom systéme, zmení **úspešná** transakcia stav prostriedkov na **dostupné**, v tomto bode môžete vykonať refundáciu platby alebo zrealizovať úhradu z dostupných prostriedkov.

vrátená a dostupná

Po uhradení objednávky, transakcia nadobudne stav **úspešná** a stav prostriedkov **čaká sa.** 

úspešná a

čaká sa

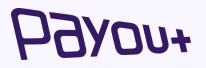

### Stavy transakcií: platba kartou a bankové tlačídlá

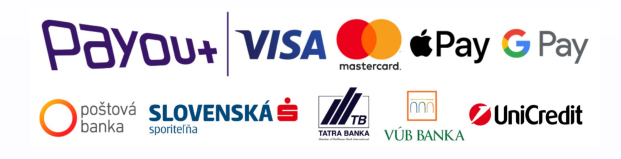

#### MOŽNÉ STAVY TRANSAKCIÍ

- → Čaká sa
- → Úspešná
- → Dostupná
- → Zlyhaná
- → Vrátená

Zákazník vyplní checkout formulár, v systéme sa vytvorí checkout.

Pri platbe kartou a cez bankové tlačidlá, sa k checkoutu automaticky vytvorí v systéme transakcia, ktorá nadobudne stav **úspešná**, (v tomto bode máte informáciu o úspešnosti platby, ale prostriedky ešte nie sú pripísané k Vášmu Payout platobnému účtu) alebo **zlyhaná**.

Po rekonciliácii a spárovaní takejto transakcie, sa zmení stav na dostupná a následne môžete s prostriedkami disponovať - či už vykonať úhradu alebo platbu refundovať.

V našom systéme, každý deň prebieha **rekonciliácia**, počas ktorej sa párujú platby z výpisu z účtu, spolu s platbami, ktoré sa nachádzajú v našom systéme, aby sme **zabezpečili maximálnu kontrolu všetkých transakcií.** 

hoved the base of the base of

# **Stavy transakcií:** QR kód, bankové prevody a iniciácia platby, Na splátky

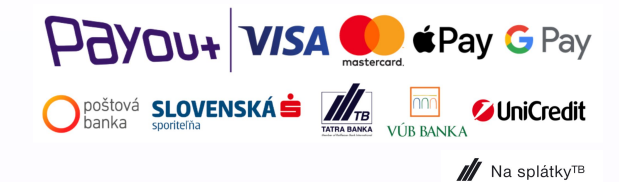

#### MOŽNÉ STAVY TRANSAKCIÍ

- → Čaká sa
- → Úspešná
- → Dostupná
- → Zlyhaná
- → Vrátená

Zákazník vyplní checkout formulár, v systéme sa vytvorí checkout.

Pri platbe cez bankový prevod, sa k checkoutu automaticky vytvorí v systéme transakcia, až v momente rekonciliácie a spárovania, ktorá nadobudne stav **úspešná**, (v tomto bode máte informáciu o úspešnosti platby, a prostriedky sú pripísané k Vášmu Payout platobnému účtu) alebo **zlyhaná**.

Po rekonciliácii a spárovaní takejto transakcie, sa zmení stav na dostupná a následne môžete s prostriedkami disponovať - či už vykonať úhradu alebo platbu refundovať.

V našom systéme, každý deň prebieha **rekonciliácia**, počas ktorej sa párujú platby z výpisu z účtu, spolu s platbami, ktoré sa nachádzajú v našom systéme, aby sme **zabezpečili maximálnu kontrolu všetkých transakcií.** 

HOARDA+

### Zabudnuté heslo: prihlásenie sa do Payout Banking

| PRIHLÁSIT SA<br>E-mail<br>Heslo                                                                              | ОВИОУЕНІЕ HESLA                         |
|----------------------------------------------------------------------------------------------------|-----------------------------------------|
| Zabudnuté heslo?<br>Prihlásiť sa                                                                             | E-mail                                  |
| ME Slovensky ▼                                                                                               | Získať odkaz na obnovenie               |
| Bezpečnostné odporúčania:                                                                                    |                                         |
| √ Riadok s adresou začína https://app.payout.one                                                             | A Slovensky -                           |
| √ Neklikať v e-mailoch na odkazy na Payout banking                                                           |                                         |
| V prípade straty alebo odcudzenia autentifikačných údajov nás kontaktujte e-mailom na<br>support@payout.one. |                                         |
| Ešte nemáte účet? Registrovať sa                                                                             | Spomenuli ste si na heslo? Prihlásiť sa |

Pre získanie nového hesla použite tlačidlo **Zabudnuté** heslo.

Na ďalšej obrazovke vyplňte e-mail, ktorý používate na prihlásenie do Payout účtu a pokračujte na **Získať odkaz na obnovenie.** 

**Upozornenie**: Odkaz na obnovenie bude doručený na email, ktorý ste vyplnili v predchádzajúcom kroku a je platný 15 minút, po jeho vypršaní musíte vygenerovať **nový odkaz.** 

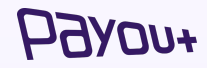

## **Nový používateľ:** pridanie novej osoby do Payout Banking

| Рдуоп+                                                    | ≡ Q, Hľadať                                                                                                    |                  | •                   | 1 = | pairs pairs departed are |
|-----------------------------------------------------------|----------------------------------------------------------------------------------------------------|------------------|---------------------|-----|--------------------------|
| PLATOBNÝ ÚČET PAYOUT                                      | Tím Neakceptované pozvánky                                                                                                    |                  |                     |     | + Pridať do tímu         |
| · Indiana ·                                               | POUŽÍVATEĽ                                                                                                    | ROLA             | PRIDANÝ             |     |                          |
| <ul> <li>Zostatok na účte</li> <li>Vyúčtovanie</li> </ul> | 10.10                                                                                                    | Administrátor    | 01.02.2023 13:49:19 |     | 🕑 Upraviť                |
| ≓ Pohyby na účte ∨<br>፪ Zákazníci                         |                                                                                                    | Administrátor    | 21.02.2023 15:24:07 |     | 🕑 Upraviť 📋              |
| Dokumenty                                                 | The second second secon | Používateľ       | 28.02.2023 14:28:16 |     | 🕑 Upraviť 📋              |
| Nastavenia ^                                              | and the second second                                                                                                    | Administrátor    | 21.03.2023 12:31:51 |     | 🖉 Upraviť 📋              |
| Učet<br>Tím<br>API Kľúče                                  | 4 členov                                                                                                    | 1-4 z 4 <- Predo | hádzajúce Ďalší →   |     |                          |
| Platobné metódy<br>Upozornenia                            |                                                                                                    |                  |                     |     |                          |

Pridanie nového užívateľa účtu môžete vykonať v sekcií **Nastavenia => Tím => Pridať do tímu.** 

EMAIL: Na zadanú mailovú adresu príde pozvánka, ktorú je potrebné akceptovať. Následne si užívateľ vytvorí vlastný profil.

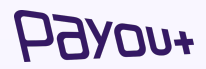

# **Zmena/ odstránenie používateľa:** zmena oprávnení danej osoby v Payout Banking

| налеч+                                                     | Ξ Q Hľadať                                                                                                    |                  |                     | • | peler pelerat Spanish are 🖌 |
|------------------------------------------------------------|----------------------------------------------------------------------------------------------------|------------------|---------------------|---|-----------------------------|
| PLATOBNÝ ÚČET PAYOUT                                       | Tím Neakceptované pozvánky                                                                                                    |                  |                     |   | + Pridať do tímu            |
| · het het in het het het het het het het het het het       | POUŽÍVATEĽ                                                                                                    | ROLA             | PRIDANÝ             |   |                             |
| <ul> <li>Zostatok na účte</li> <li>Vyúčtovanie </li> </ul> | 10.10                                                                                                    | Administrátor    | 01.02.2023 13:49:19 |   | 🖉 Upraviť                   |
| ≓ Pohyby na účte ∨<br>Zákazníci                            | The second second secon | Administrátor    | 21.02.2023 15:24:07 |   | 🖉 Upraviť 👕                 |
| Dokumenty                                                  | The Construction of Construction of Constructi | Používateľ       | 28.02.2023 14:28:16 |   | 🖉 Upraviť 📋                 |
| Nastavenia ^<br>Účet                                       | and distances                                                                                                    | Administrátor    | 21.03.2023 12:31:51 |   | 🖉 Upraviť 👕                 |
| Tím<br>API Kľúče                                           | 4 členov                                                                                                    | 1-4 z 4 < Predch | ádzajúce Ďalší 🔿    |   |                             |
| Platobne metody<br>Upozornenia                             |                                                                                                    |                  |                     |   |                             |

Odstránenie/zmenu oprávnení užívateľa môžete vykonať v sekcií **Nastavenia =>** Tím => Upraviť.

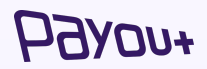

Zmena oprávnenia na prístup k platobnému účtu je dôležitým krokom na zabezpečenie vašich finančných prostriedkov a ochranu vášho účtu pred neoprávneným prístupom. Každá rola má rôzne stupne oprávnení.

## **Zmena hesla:** zmena prístupového hesla do Payout Banking

| +ייסענק                                                                                  | E 🔍 Hľadať                                   | • •                                                                               | ⊋payout.one ✓ |
|------------------------------------------------------------------------------------------|----------------------------------------------|-----------------------------------------------------------------------------------|---------------|
| PLATOBNÝ ÚČET PAYOUT                                                                     | Profil                                       |                                                                                   | Administrátor |
| Zostatok na účte                                                                         | E-mail:                                      | press produced theory of them                                                     | Profil        |
| 👔 Vyúčtovanie 🗸                                                                          | Krstné meno:                                 | Peter .                                                                           | Odhlásiť      |
| <ul> <li>₽ohyby na účte ∨</li> <li>Zákazníci</li> </ul>                                  | Priezvisko:<br>Telefón:                      | Parks                                                                             |               |
| <ul> <li>Dokumenty</li> <li>Nastavenia</li> <li>Prihlásenie vyprší o 10:44:24</li> </ul> | Heslo:                                       | Uložiť<br>Zmeniť heslo                                                            |               |
| 1.2.1658                                                                                 | <b>Dvoj-faktorová</b> a<br>Zabezpečenie Vášh | autentifikácia<br>o účtu a podpisovania platieb pomocou autentifikačného faktora. |               |

Zmenu prístupového hesla môžete vykonať v sekcií **Profil => Heslo => Zmeniť** heslo.

Silné bezpečnostné heslo k platobnému účtu je nevyhnutné z dôvodu ochrany vašich finančných prostriedkov a osobných informácií pred neoprávneným prístupom a zneužitím.

### Nový e-shop: pridanie novej domény do Payout Banking

Pridanie novej domény pre nový eshop

- → pridanie domény doménu do Payout účtu pridáva výhradne Payout obchodné oddelenie.
- nová doména každá ďalšia doména podlieha overeniu Payout riskovým oddelením. Bez overenia nie je možné doménu pridať.
- → žiadosť o pridanie novej domény kontaktujte Payout obchodné oddelenie na contact@payout.one s Vašou požiadavkou.

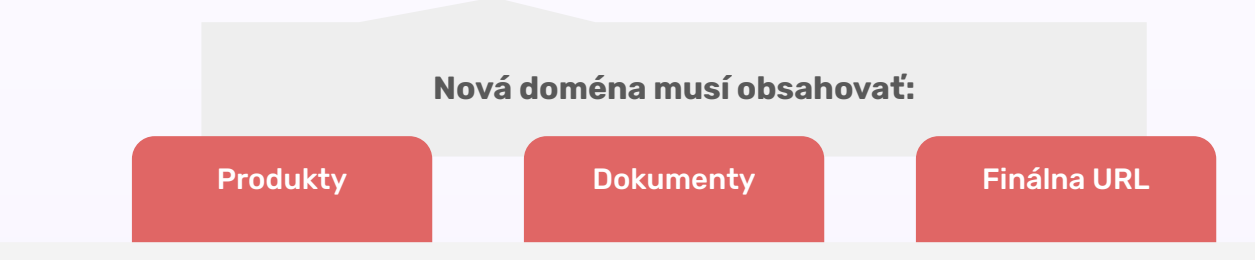

Pre urýchlenie procesu pridania novej domény je potrebné, aby stránka obsahovala nasledujúce dokumenty: Všeobecné obchodné podmienky, Reklamačný poriadok a Súhlas so spracovaním osobných údajov.

## **Notifikačný mail:** pridanie/ zmena emailu v Payout Banking

| нален                                                                                                    | Ξ Q, Hľadať                                                                                                    | 🖬 🤷 pera padatakan kan y |
|----------------------------------------------------------------------------------------------------|----------------------------------------------------------------------------------------------------|--------------------------|
| PLATOBNÝ ÚČET PAYOUT                                                                                                    | Nastavenia upozornení                                                                                                    |                          |
| <ul> <li>✓ Zostatok na účte</li> <li>№ Vyúčtovanie </li> <li>✓ Pohyby na účte </li> <li>✓ Zákazníci</li> <li>✓ Dokumenty</li> </ul> | Notifikačný e-mail + notifikacny@email.com                                                                                                    |                          |
| Nastavenia ^ Účet Tím API Kľúče Platobné metódy                                                                                     | Notifikácia o nízkom zostatku na účte<br>Po prekročení nastaveného limitu Vás e-mailová notifikácia<br>upozorní na nízky disponibilný zostatok na Vašom platobnom<br>účte.<br>CZK<br>0 |                          |
| Upozornenia                                                                                                    | EUR                                                                                                    |                          |

Pridanie/zmenu notifikačného e-mailu vykonáte v sekcií **Nastavenia =>** Upozornenia => Notifikačný e-mail.

HOARDA+

Nastavenie správneho notifikačného e-mailu predstavuje kritický bod pre obdržanie upozornení na mesačné faktúry, denné/mesačné výpisy, informácie o zlyhaných webhookoch, a ďalšie dôležité informácie.

# **Refundácia platby:** pravidlá pre vrátenie platby zákazníkovi

Ak bola platba vykonaná kartou a klient vráti platbu napríklad v hotovosti alebo na bankový účet, je pôvodná transakcia v systéme kartových spoločností stále viditeľná ako úspešná. Váš zákazník teda môže požadovať vrátenie platby na kartu prostredníctvom chargebacku a je veľká pravdepodobnosť, že uspeje. Preto je veľmi dôležité uchovávať si všetku dokumentáciu a komunikáciu so zákazníkom. V prípade neplatnosti pôvodne použitej karty, je možné vrátiť finančné prostriedky na bankový účet zákazníka. Odporúčame Vám, uchovať si písomnú žiadosť klienta o navrátenie platby na konkrétny bankový účet.

### Prečo je dôležité vykonať refundáciu rovnakým spôsobom ako sa uskutočnila pôvodná platba?

Kartové spoločnosti a bankové inštitúcie, majú nastavené prísne pravidlá refundácie platieb. **Pri platbe kartou je nevyhnutné vrátiť platbu na rovnakú platobnú kartu, v nižšej alebo rovnakej sume, ako bola pôvodná transakcia.** V prípade nedodržania tohto pravidla Vám hrozí riziko **chargebacku**.

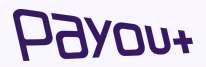

### Chargeback: e-commerce svet a jeho pravidlá

Podnikáte v e-commerce oblasti, ktorá je veľmi ohrozená chargebackom. Pri platbe kartou, je držiteľ karty dodatočne chránený, čo môže znamenať vyššie riziko pre Vás.

**Praktický príklad:** Váš zákazník nebude riešiť spor s vami, ale priamo so svojou bankou. V banke má možnosť požiadať o tzv. chargeback. Jeho banka následne kontaktuje VISA alebo MasterCard a celý chargeback sa cez našich acquiring partnerov dostane k nám.

My chargeback spracujeme a kontaktujeme Vás.

Kedy môže Váš zákazník ísť do svojej banky a spraviť chargeback?

- Tovar nebol doručený alebo služba nebola poskytnutá
- Objednávka je chybná alebo nezodpovedá popisu
- Obchodník ukončil činnosť a nedodal službu alebo tovar

#### Čo je chargeback?

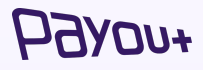

"Chargeback znamená preverenie časti alebo celej transakcie Držiteľom Platobnej karty priamo u Vydávateľa v zmysle definície Pravidiel Kartových spoločností."

### Chargeback: ako sa mu zabrániť?

Zabrániť chargebackom, sa bohužiaľ, nedá pomocou jedného konkrétneho kroku. Vyžaduje to súbor opatrení, ktoré Vám vedia ušetriť nemalé finančné prostriedky. **Naše rady:** 

- Dbajte na zákaznícky servis na Vašej stránke pravidelne aktualizujte e-mailové aj telefonické kontakty. Reagujte promptne na dotazy klientov. Na prípadné reklamácie alebo odstúpenia od zmluvy majte jasné a jednoduché formuláre.
- Dobré záznamy v prípade chargebacku a jeho obhajovania rozhodujú kvalitné záznamy. Uchovajte objednávky, faktúry, potvrdenia o dodaní, komunikáciu so zákazníkmi, všetky verzie VOP a pod. V prípade potreby, buďte pripravení preložiť dokumenty do anglického jazyka.
- Zaveď te procesy na prevenciu proti podvodom upravte VOP tak, aby ste boli fér k zákazníkovi, ale zároveň chránili seba. Neponúkajte napríklad "doživotnú" garanciu prístupu k nejakej službe alebo záruku nad rámec zákona.
   Váš klient môže aj po rokoch tvrdiť, že mu služba nebola dodaná a žiadať o chargeback.

Napriek Vašej snahe, môže predsa len chargeback prísť. Vtedy je naozaj **kľúčová rýchlosť Vašich odpovedí.** Keď Váš zákazník podá chargeback na niektorú transakciu, informujeme Vás o tom. Pošleme Vám súbor otázok a zoznam dokumentov, ktoré od Vás budeme potrebovať. V prípade otázok sa neváhajte obrátiť na náš zákaznícky servis.

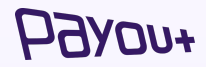

### **Refundácia platby:** vrátenie celej platby na účet zákazníka

| Refundácia                              | ×                  |
|-----------------------------------------|--------------------|
| O Plná refundácia?                      |                    |
| Refundovateľná suma <b>1.00</b><br>Suma |                    |
| 1,00                                    |                    |
| Meno                                    |                    |
| Martina Hanusová                        |                    |
| IBAN                                    |                    |
| SK**1100********722                     |                    |
| Poznámka                                |                    |
| Informácia pre príjemcu                 |                    |
| MIDNIGHT NATURE                         |                    |
|                                         |                    |
| Zrušiť                                  | otvrdiť refundáciu |

V Platobnom účte Payout si vyhľadajte dostupnú transakciu, ktorú je potrebné stornovať. Po zobrazení detailu kliknite na **Refundácia**.

Po zobrazení danej obrazovky je možnosť zadať **PLNÚ REFUNDÁCIU** 

Pole SUMA sa automaticky doplní celá suma refundovanej platby

Meno je vyplnené automaticky, po doplnení prípadnej poznámky alebo informácie pre príjemcu, je potrebné **Potvrdiť refundáciu.** 

# **Refundácia platby:** vrátenie čiastočnej platby na účet zákazníka

| Refundácia                       | ×      |
|----------------------------------|--------|
| D Plná refundácia?               |        |
| Refundovateľná suma 1.00<br>Suma |        |
| 1,00                             |        |
| Meno                             |        |
| Martina Hanusová                 |        |
| IBAN                             |        |
| SK**1100**********722            |        |
| Poznámka                         |        |
| Informácia pre príjemcu          |        |
| MIDNIGHT NATURE                  |        |
|                                  |        |
| Zrušiť Potvrdiť refu             | ndáciu |

V Platobnom účte Payout si vyhľadajte dostupnú transakciu, ktorú je potrebné stornovať. Po zobrazení detailu kliknite na **Refundácia**.

Po zobrazení danej obrazovky je možnosť zadať ČIASTOČNÚ REFUNDÁCIU, odkliknutím tlačidla "Plná refundácia?"

Do poľa SUMA zadajte sumu potrebnú na vrátenie platby.

Meno je vyplnené automaticky, po doplnení prípadnej poznámky alebo informácie pre príjemcu, je potrebné **Potvrdiť refundáciu.** 

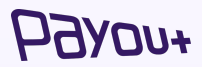

# **Refundácia platby:** vrátenie platby na účet zákazníka cez WooCommerce

V systéme WooCommerce si vyhľadajte objednávku, ktorú je potrebné stornovať. Po zobrazení detailu kliknite na **Refundácia**.

| 🚯 🔗 Payout Test 2                                                                                                    | ⊙ 7 🛡 0 🕂 Pridať                                                                                              |                                                                                                    |                                                                                         |                            |
|----------------------------------------------------------------------------------------------------|----------------------------------------------------------------------------------------------------|----------------------------------------------------------------------------------------------------|-----------------------------------------------------------------------------------------|----------------------------|
| 8 Nástenka SparkleStore                                                                                                    | Upraviť objednávku<br>Upraviť objednávku Pridať objednávku                                                    |                                                                                                    |                                                                                         |                            |
|                                                                                                    | Objednávka č.1314<br>Spôsob platby: Payout. Zaplatené 17. augusta 2021 o 1                                    | 10:52. IP zákaznika: 188.167.184.46                                                                                          |                                                                                         |                            |
| Korrentáre     WooCommerce     Domov     Objednávky (00)     Zákaznici     Prehľady     Nastavenia     Stav                  | Všeobecné<br>Dátum vytoromia:<br>2021-06-17 © 10 : 52<br>Šter<br>Spracovkva sa<br>Zálazně:<br>Nemgistrovaný V | Fakturaéné adresa<br>Nevy Zakaznišio<br>AA<br>1111 AA<br>E-mallová adrese:<br>rovy/Bzakazniščo.ak<br>Telefor:<br>12900200009 | P Doprave<br>Adresa:<br>Nebola nastavenă žiadna adresa doručenia.                       | 0                          |
| Rozšírenia                                                                                                    | Produkt                                                                                                    | /                                                                                                    | Cena Počet Cer<br>ks spo                                                                | na<br>Iu                   |
| Produkty     Analytika     Marketing                                                                                         | High.heels                                                                                                    |                                                                                                    | €50,00 × 1 €50,0                                                                        | 00                         |
| <ul> <li>Vzhlad</li> <li>Pluginy</li> <li>Použivatelia</li> <li>Nástroje</li> <li>Nastavenia</li> <li>Zbaliť menu</li> </ul> |                                                                                                    |                                                                                                    | Medzisüðet položísk:<br>Objednávka celkom:<br>Zaplatené:<br>17. augusta 2021 cer Payout | €50,00<br>€50,00<br>€50,00 |
|                                                                                                    | Refundácia                                                                                                    |                                                                                                    | Táto objednávka už nie je e                                                             | ditovateľná.               |

Po zobrazení danej obrazovky je možnosť zadať ČIASTOČNÚ alebo PLNÚ refundáciu.

Do kolonky Suma na refundáciu zadajte sumu potrebnú na vrátenie platby.

Storno je potrebné potvrdiť : Vrátiť cez Payout.

| Cena                                                             | Počet ks                              | Cena spolu       |
|------------------------------------------------------------------|---------------------------------------|------------------|
| €50,00                                                           | × 1<br>0                              | €50,00           |
| Pridať na sklad refudovan<br>Doteraz refi<br>Dostupná suma na re | é položky:<br>undované:<br>efundáciu: |                  |
| 🕑 Suma na re                                                     | efundáciu:                            | 25               |
| Ø Dôvod refundácie (                                             | voliteľné):                           |                  |
| Vrátiť €25,00 manuálr                                            | ne Vrátiť €                           | 25,00 cez Payout |

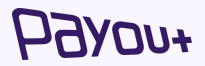

Dôležité upozornenie: Nemeňte stav objednávky!

**Úhrada:** vyplatenie finančných prostriedkov z platobného účtu Payout na bežný bankový účet

| Рауои+                                                     | ≡ Q Hľadať         |                                                                                                    | ۰ | - | sleeping.beauty@payoubone |
|------------------------------------------------------------|--------------------|----------------------------------------------------------------------------------------------------|---|---|---------------------------|
| PLATOBNÝ ÚČET PAYOUT                                       | Nová úhrada        |                                                                                                    |   |   | T Existujúci zákazník     |
| <ul> <li>Zostatok na účte</li> <li>Vyúčtovanie </li> </ul> |                    | 🗌 Úhrada na platobný účet Payout                                                                                                    |   |   |                           |
| ₽ Pohyby na účte ^ Transakcie                              | Email:             |                                                                                                    |   |   |                           |
| Checkouty<br>Produkty                                      | Príjemca:          |                                                                                                    |   |   |                           |
| Nová úhrada<br>Nový vklad                                  | IBAN:              | napr. SK6807200002891987426353                                                                                                    |   |   |                           |
| Vyžiadať platbu                                            | Suma.              | Zadajte sumu neprevyšujúcu disponibilný zostatok na Vašom účte (suma<br>uvedená v zátvorke, ktorá je znížená o minimálny zostatok a poplatok za<br>výber) |   |   |                           |
| ± Importy ∨<br>■ Dokumenty                                 | Variabilný symbol: | Pokiaľ nezvolite variabilný symbol, tak bude automaticky vygenerovaný                                                                                     |   |   |                           |
| 🚔 Nastavenia 🗸 🗸                                           | Poznámka:          | MIDNIGHT NATURE<br>Toto sa objaví na výpíse príjemcu.                                                                                                    |   |   |                           |
| Prihlásenie vyprší o 20:35:37                              |                    |                                                                                                    |   |   | Späť 🖉 Sprocesovať        |

Pre zrealizovanie úhrady z platobného účtu Payout, je potrebné kliknúť na Pohyby na účte - **Nová úhrada**.

Formulár je potrebné vyplniť alebo načítať údaje z už existujúceho zákazníka.

Pri úhrade sa berie do úvahy minimálny zostatok, ktorý musí zostať na účte, a súčasne aj poplatok za výber účtu. Po vyplnení je potrebné úhradu sprocesovať a potvrdiť kódom z autentifikátora dvoj-faktorového overenia.

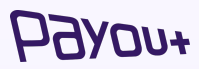

## **Úhrada:** vyplatenie finančných prostriedkov z platobného účtu Payout na platobný účet Payout

| Рауои+                                                                   | ≡ Q. Hľadať        | 💝 💵 🗂 i sleeping.beauty@payout.one                                                                                                    |
|--------------------------------------------------------------------------|--------------------|----------------------------------------------------------------------------------------------------|
| PLATOBNÝ ÚČET PAYOUT                                                     | Nová úhrada        |                                                                                                    |
| Zostatok na účte                                                         |                    | Úhrada na platobný účet Payout                                                                                                    |
| <ul> <li>I Vyúčtovanie ∨</li> <li>✓</li> <li>Pohyby na účte ^</li> </ul> | ID účtu:           | ٥                                                                                                    |
| Transakcie<br>Checkouty                                                  | Suma:              | V prípade úhrady na platobný účet Payout je potrebné zadať ID účtu. 100   EUR (23 871,93)                                                               |
| Produkty<br>Nová úhrada                                                  |                    | Zadajte sumu neprevyšujúcu disponibilný zostatok na Vašom účte (suma uvedená v<br>zátvorke, ktorá je znižená o minimálny zostatok a poplatok za výber). |
| Nová dotácia<br>Platba linkom                                            | Variabilný symbol: | Poklať nezvolite variabilný symbol, bude automaticky vygenerovaný.                                                                                      |
| <ul> <li>Zákazníci</li> <li>Importy ~</li> </ul>                         | Poznámka:          | MIDNIGHT NATURE                                                                                                    |
| Dokumenty                                                                |                    | loto sa opjavi na vypise prijemcu.<br>Späť Ó Sprocesovať                                                                                                |
| Nastavenia ~ Prihlásenie vyprší o 10:12:40                               |                    |                                                                                                    |
| 1.2.1597                                                                 |                    |                                                                                                    |
|                                                                          |                    |                                                                                                    |
| ⑦ Support                                                                |                    |                                                                                                    |

#### Pre zrealizovanie úhrady z platobného účtu Payout, je potrebné kliknúť na Pohyby na účte - **Nová úhrada**.

Z Payout platobného účtu je možné realizovať aj **zjednodušenú úhradu na iný platobný účet Payout**, pričom stačí poznať jeho ID.

ID platobného účtu Payout viete nájsť v časti **Nastavenia - Účet - Externé ID účtu**.

Pri úhrade sa berie do úvahy minimálny zostatok, ktorý musí zostať na účte, a súčasne aj poplatok za výber účtu. Po vyplnení je potrebné úhradu sprocesovať a potvrdiť kódom z autentifikátora dvoj-faktorového overenia.

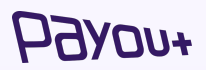

## Úhrada: vytvorenie opakovanej úhrady

| Рахоп+                                                                                | ≡ Q Hľadať                                              | 💝 💵 🕳 sleeping beauty@payouty@rav    |
|---------------------------------------------------------------------------------------|---------------------------------------------------------|--------------------------------------|
| PLATOBNÝ ÚČET PAYOUT                                                                  | Všetky transakcie / 1230                                |                                      |
| <ul> <li>Zostatok na účte</li> <li>Vyúčtovanie ~</li> <li>Pohyby na účte ^</li> </ul> | ≓ Transakcie<br>1150,00 EUR                             | 1230<br>DOSTUPNÝ ✓ Opakovať úhradu ▲ |
| Transakcie<br>Checkouty<br>Produkty<br>Nová úhrada<br>Nový vklad                      | Vytvorené<br>2020-07-23 21:06:37<br>Q Detail transakcie | Typ Zákazník<br>ÚHRADA 🕹             |
| Vyžiadať platbu                                                                       | ID<br>Drastriadky                                       | 1230                                 |
| Importy     Dokumenty                                                                 | Suma<br>Poplatok<br>Netto                               | 1150,00<br>0,10<br>1150,10           |
| ➡ Nastavenia ∨ Prihlásenie vyprší o 20:38:01                                          | Zákazník<br>Dátum                                       | 23.07.2020 21:06:37                  |
| () Support                                                                            | 👍 Detaily úhrady                                        |                                      |

Pre zrealizovanie opakovanej úhrady z platobného účtu Payout, je potrebné kliknúť na Pohyby na účte – **Transakcie**. Vo filtri alebo v zozname transakcií, vyhľadajte úhradu, ktorú chcete opakovať.

Kliknutím na transakciu sa zobrazí detail transakcie a v pravom hornom rohu kliknite na tlačidlo - **Opakovať úhradu.** 

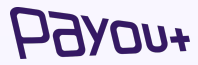

# **Platba linkom:** vytvorte link ku konkrétnej objednávke na niekoľko kliknutí

| Рауои+                                    | ≡ Q Hſadať                                                                                                    | 🞺 💵 sleeping.beauty@payout.one        |  |  |
|-------------------------------------------|----------------------------------------------------------------------------------------------------|---------------------------------------|--|--|
| PLATOBNÝ ÚČET PAYOUT                      | Platba linkom Odoslané linky                                                                                                    |                                       |  |  |
| Zostatok na účte                          | Meno a priezvisko zákaznika                                                                                                    | E-mail zákazníka                      |  |  |
| il Vyúčtovanie ∨<br>≓ Pohyby na účte ∧    | Poštové smerovacie říslo                                                                                                    | Obec                                  |  |  |
| Transakcie                                |                                                                                                    |                                       |  |  |
| Checkouty                                 | Ulica a číslo                                                                                                    | Štát                                  |  |  |
| Nová úhrada                               |                                                                                                    | Slovensko                             |  |  |
| Nová dotácia                              | Popis produktu                                                                                                    |                                       |  |  |
| Zákazníci                                 |                                                                                                    |                                       |  |  |
| 1 Importy v                               | Popis produktov alebo služieb, ktoré sú predmetom platby a dôvod, napr. zmena platobnej metódy z dobierky na platbu kartou, topánky veľ. 43 |                                       |  |  |
| Dokumenty                                 | Suma                                                                                                    | CZK ~                                 |  |  |
| 🚔 Nastavenia 🗸 🗸                          | Variabilný symbol                                                                                                    | Čas exspirácie checkoutu (v minútach) |  |  |
| Prihlásenie vyprší o 10:05:59<br>1.2.1597 | Vložte číslo faktúry alebo ID objednávky.                                                                                                   | 14400                                 |  |  |
|                                           | Pokiaľ nezvolite variabilný symbol, bude automaticky vygenerovaný.                                                                          |                                       |  |  |
|                                           | https://midnightnature.com/test                                                                                                    |                                       |  |  |
|                                           |                                                                                                    |                                       |  |  |
|                                           | Odoslať                                                                                                    |                                       |  |  |
|                                           |                                                                                                    |                                       |  |  |
| (2) Support                               |                                                                                                    |                                       |  |  |
| Composit                                  |                                                                                                    |                                       |  |  |

Pre vytvorenie platobného linku z platobného účtu Payout, je potrebné kliknúť na **Pohyby na účte - Platba linkom**.

Zákazník obdrží e-mail, **po kliknutí na tlačidlo je presmerovaný na checkout,** kde môže za objednávku zaplatiť, podľa údajov z vyplneného formulára.

Z Payout platobného účtu je možné vytvoriť platby linkom vo **viacerých menách**.

Zoznam vytvorených platieb linkom sa nachádza v záložke **Odoslané linky**.

*Upozornenie:* Daná funkcionalita je dostupná len pre klientov, ktorý predávajú fyzický tovar a ich business model je nízkorizikový.

# **Automatické vybitie:** nastavte si automatické vyplácanie

| Рауои+                                                    | ≡ Q. Hladat                                                                               | 🞺 💵 sleeping beauty@payout.one                     |
|-----------------------------------------------------------|-------------------------------------------------------------------------------------------|----------------------------------------------------|
| PLATOBNÝ ÚČET PAYOUT                                      | Platba linkom Odoslané linky                                                              |                                                    |
| <ul> <li>Zostatok na účte</li> <li>Vyúčtovanie</li> </ul> | Meno a priezvisko zákaznika                                                               | ▼ Evistuidei zákaznik<br>E-mail zákaznika          |
| ≓ Pohyby na účte ^                                        | Poštové smerovacie číslo                                                                  | Obec                                               |
| Transakcie                                                |                                                                                           |                                                    |
| Checkouty                                                 | Ulica a číslo                                                                             | Štát                                               |
| Nová úhrada                                               |                                                                                           | Slovensko                                          |
| Nová dotácia<br>Platba linkom                             | Popis produktu                                                                            |                                                    |
| Zákazníci                                                 | Popis produktov alebo služieb, ktoré sú predmetom platby a dôvod, napr. zmena platobnej m | atódy z dobierky na platbu kartou, topánky veľ. 43 |
| 1 Importy ~                                               | Suma                                                                                      | Mena                                               |
| Dokumenty                                                 |                                                                                           | СZК 🗸                                              |
| 🚔 Nastavenia 🧹                                            | Variabilný symbol                                                                         | Čas exspirácie checkoutu (v minútach)              |
| 1.2.1597                                                  | Vložte číslo faktúry alebo ID objednávky.                                                 | 14400                                              |
|                                                           | Pokiał nezvolite variabiny symbol, bude automaticky vygenerovany. Presmerovať             |                                                    |
|                                                           | https://midnightnature.com/test                                                           | ~                                                  |
|                                                           | Odoslať                                                                                   |                                                    |
|                                                           |                                                                                           |                                                    |
| () Support                                                |                                                                                           |                                                    |

Pre vytvorenie nového automatického vybitia prejidite na **Pohyby na účte - Automatické** vybitie a kliknite na **Nové automatické** vybitie.

Vyberte si z 3 typov automatického vybitia - po minimálny zostatok, po zadanú čiastku alebo fixnú sumu.

Automatické vybitie je možné vytvoriť s frekvenciou dennou, týždennou ( v konkrétny deň) alebo mesačnou, vždy k 1. dňu v mesiaci.

Poplatok za zrealizovanie automatického vybitia je ako za úhradu podľa sadzobníka poplatkov v danej mene.

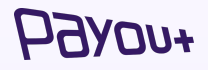

*Upozornenie:* Na vybitie s dennou a týždennou frekvenciou je možné použiť iba schválený IBAN. Ak si želáte pridať ďalší IBAN, kontaktujte prosím naše Obchodné oddelenie cez kontaktný formulár na našej stránke **payout one** alebo na **contact@payout one** 

# **Výpis/faktúra:** stiahnutie dokumentov pre vyúčtovanie ako podklad do účtovníctva

| нахел+               | ≡ Q Hľadať   |            | <b>*</b> | -   |     |
|----------------------|--------------|------------|----------|-----|-----|
| PLATOBNÝ ÚČET PAYOUT | Denné výpisy |            |          |     |     |
| · · ·                | ČÍSLO VÝPISU | OBDOBIE    | MENA     | XML | PDF |
| Zostatok na účte     | EUR/2023/I   | 02.06.2023 | EUR      | *   | *   |
| 👔 Vyúčtovanie 🛛 ^    | EUR/2023/I   | 26.05.2023 | EUR      | *   | 4   |
| Faktúry              | EUR/2023/I   | 25.05.2023 | EUR      | *   | 4   |
| Denné výpisy         | EUR/2023/I   | 24.05.2023 | EUR      | *   | 4   |
| Mesačné výpisy       | EUR/2023/I   | 22.05.2023 | EUR      | *   | 4   |
| ₽ Pohyby na účte ∨   | EUR/2023/I   | 18.05.2023 | EUR      | *   | 4   |
| 1 Importy ~          | EUR/2023/I   | 17.05.2023 | EUR      | *   | *   |
| Dokumenty            | EUR/2023/I   | 11.05.2023 | EUR      | *   | ۵.  |
| G Payout Intel       | EUR/2023/I   | 02.05.2023 | EUR      | *   | *   |
| 🖴 Nastavenia 🗸       | EUR/2023/i   | 27.04.2023 | EUR      | *   | *   |

Pre stiahnutie výpisu transakcií z platobného účtu Payout je potrebné kliknúť na Vyúčtovanie - Výpisy - Denné, (prípadne) Mesačný výpisy.

Pre stiahnutie mesačnej faktúry z platobného účtu Payout je potrebné kliknúť na **Vyúčtovanie - Faktúry**.

Denné výpisy a faktúry si môžete stiahnuť vo formáte **XML a PDF**.

*Upozornenie:* Ak si želáte zmenu frekvencie generovania výpisov, kontaktujte prosím naše Obchodné oddelenie cez kontaktný formulár na našej stránke **payout.one** alebo na **contact@payout.one**.

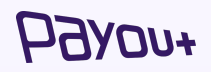

# **Doručovanie faktúr/výpisov:** nastavenie pre zasielanie výpisov a faktúr na email

| PLATOBNÝ ÚČET PAYOUT                                      | CZK                                                                                                    |  |
|-----------------------------------------------------------|----------------------------------------------------------------------------------------------------|--|
| Midnight Nature                                           | 0                                                                                                    |  |
| <ul> <li>Zostatok na účte</li> <li>Vyúčtovanie</li> </ul> | EUR<br>O O                                                                                                    |  |
|                                                           | Heslo na odomknutie dokumentov<br>Toto heslo slúži na odomknutie dokumentov poslaných e-mailom.                  |  |
| Nastavenia ^<br>Účet<br>Tím                               | Nastavenia pre faktúry a výpisy<br>Nastavte si e-mailové adresy pre doručovanie faktúr a<br>výpisov.<br>E-mail + |  |
| Platobné metódy<br>Integrácie aplikácií                   | Q∼ X<br>Ak si želáte zasielanie uvedených e-mailových                                                            |  |
| Prihlásenie vyprší o 10:59:05<br>1.2.1852                 | notifikácií, zakliknite požadované možnosti: Zasielanie faktúr na e-mail Zasielanie výpisov na e-mail            |  |
| ③ Support                                                 | + Uložiť                                                                                                    |  |

Pre nastavenie doručovania faktúr a výpisov z platobného účtu Payout je potrebné kliknúť na **Nastavenia - Upozornenia** 

V nastaveniach si môžete zvoliť, na ktoré e-mailové adresy budú odosielané faktúry a na ktoré výpisy. Zadáte Vami zvolený email a zakliknete jednu z možností alebo obe - **Zasielanie** faktúr/Zasielanie výpisov

#### *БЭлоп+*

## Úprava dizajnu: vloženie loga do platobného formulára

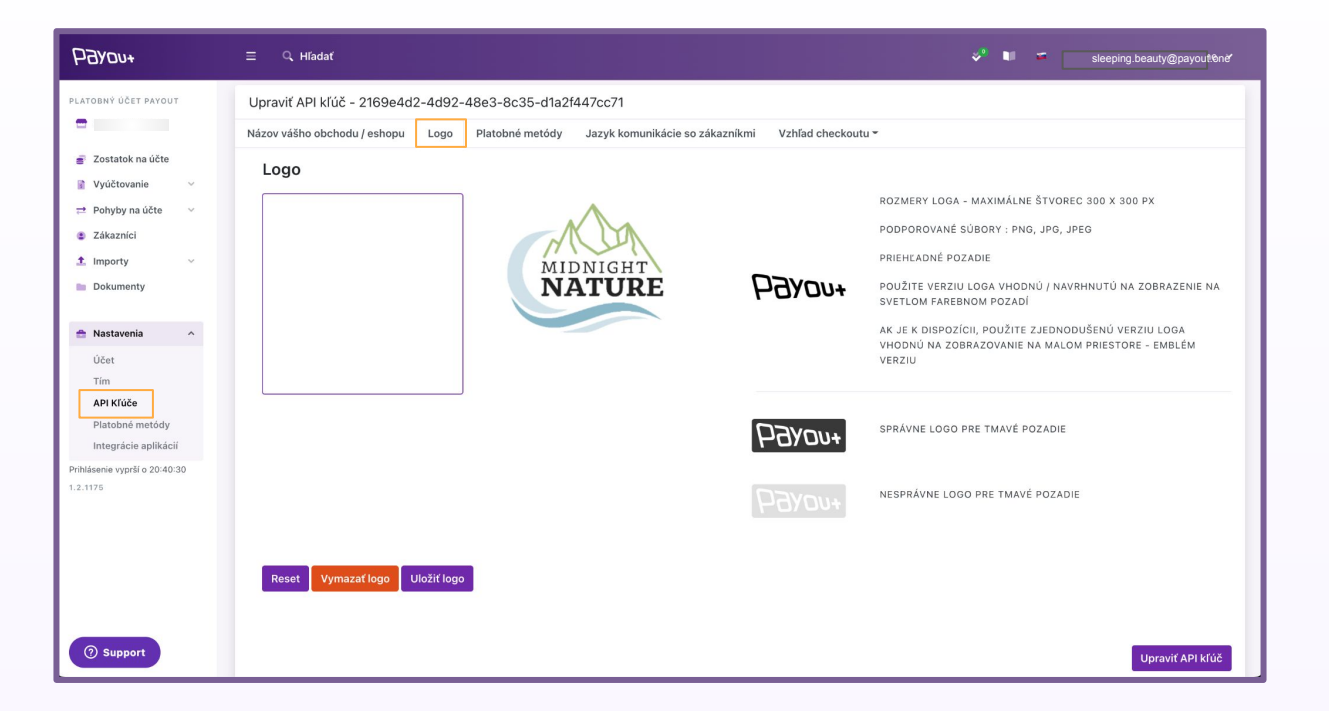

**Upozornenie**: Pre korektné zobrazenie loga dodržujte všetky odporúčania. Súčasne pre každý API key je možné mať odlišné logo.

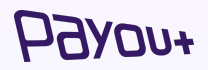

## Úprava dizajnu: úprava farieb platobného formulára

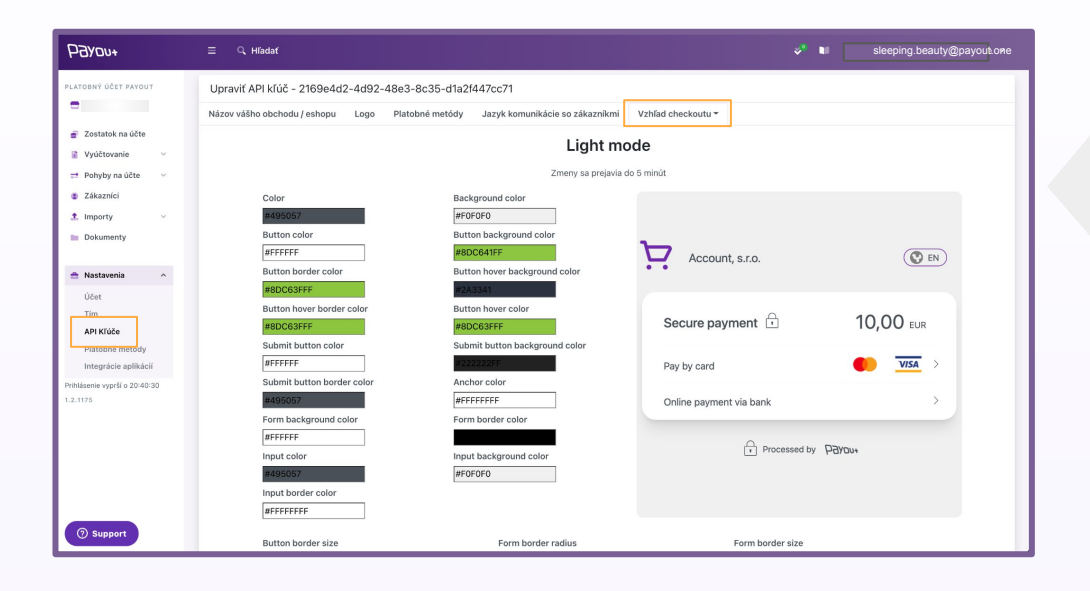

Platobná brána Payout Vám umožňuje aj **úpravu vzhľadu checkout formulára** podľa vašich preferencií.

Táto úprava je možná v sekcii Nastavenia - API kľúče - Vzhľad checkoutu.

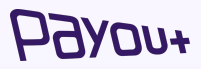

### Logá: umiestnenie na vašej stránke

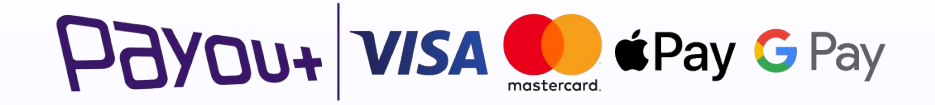

V rámci našich Všeobecných obchodných podmienok je každý klient povinný na svojej webovej stránke, bez zbytočného odkladu, **po integrácii Payout Brány umiestniť logo Payout, VISA a Mastercard.** Klient je oprávnený používať logo Payout v súlade s podmienkami, ktoré mu Payout oznámi, najmä však nie je oprávnený logo meniť alebo inak do neho zasahovať.

hoved

**Príklady existujúcich klientov:** služba 3-in-1, ktorá zvyšuje finančné výsledky a poskytuje rôzne ďalšie výhody

#### Nákladovo-efektívna alternatíva

- Klient €2mld, top CEE player
- Detail Zvyčajne o 54 % lacnejšie ako online transakcie kartou.
- Pridaná hodnota

Fixný poplatok za spracovanie transakcie

Žiadne poplatky za neúspešné alebo odmietnuté transakcie

Žiadne chargebacky

#### Rýchle platby v reálnom čase

€70m, entertainment

Menej času dohľadávaním oneskorených alebo neúspešných platieb.

**Rýchla a jednoduchá platba** od zákazníka bez zadávania údajov o karte

Webhooky v reálnom čase na potvrdenie stavu platby

#### Bezpečnosť - nižšia miera podvodov

€0,5m, retail

**Bezchybná autorizácia**, pri ktorej nie je potrebné zadávať údaje o karte

Zákazníci sa autentifikujú prostredníctvom svojej vlastnej banky

Vklad realizovaný z overeného bankového účtu

P3You+

# **Referencie:** Payout je partnerom pre firmy, ktoré chú dosiahnuť vo svojom podnikaní viac.

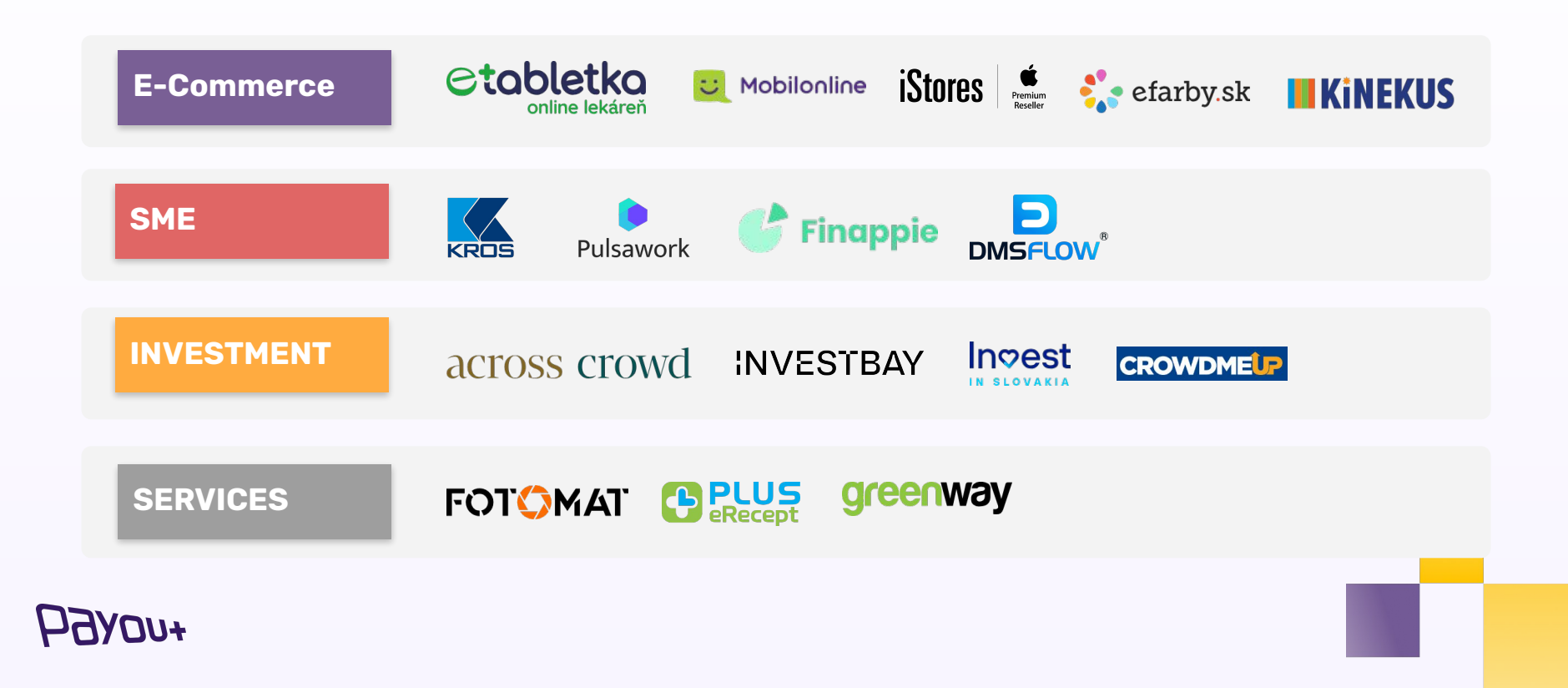

### Let's talk how to create value together

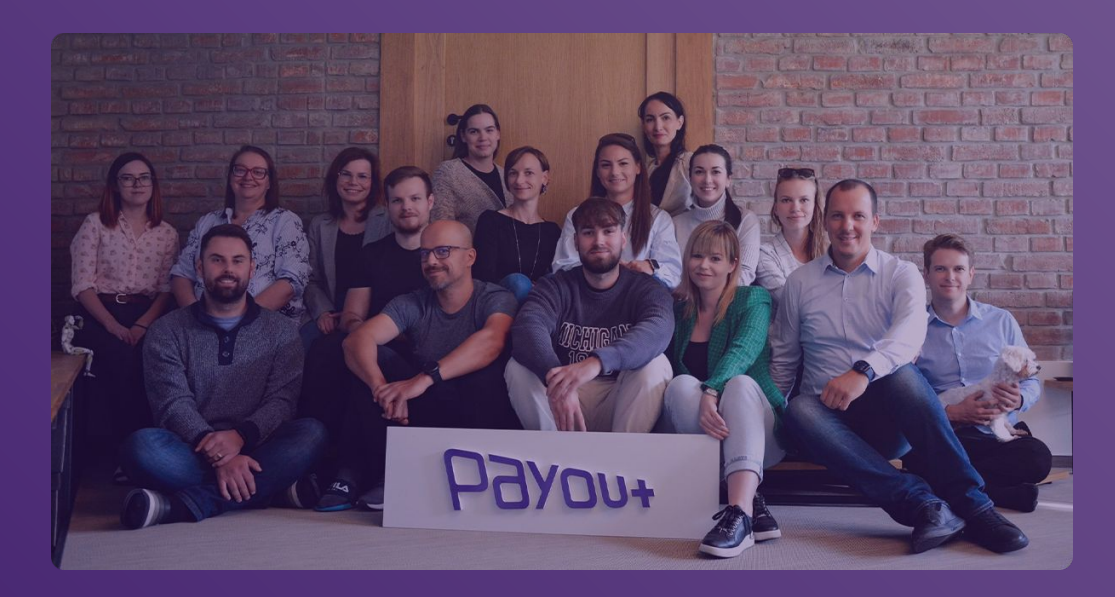

#### Payout a.s.

Headquarters: Juraja Závodského 97/106, 010 04 Žilina, Slovak Republic

Office: Base4work Jurkovičova Tepláreň Bottova 1 811 09 Bratislava, Slovak Republic

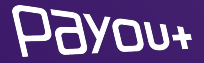